Οδηγάμε το Lego Mindstorms

Φύλλο Εργασίας Προγραμματισμός Εφαρμογής στο AppInventor http://ai2.appinventor.mit.edu

Ακολουθώντας τα βήματα αυτού του φύλλου εργασίας, θα αναπτύξουμε μια μικρή εφαρμογή για Android συσκευές (κινητά ή tablets), η οποία θα μας εξοικειώσει με χρήσιμες λειτουργίες σχετικές με την επικοινωνία με το Lego Mindstorms τις οποίες θα αξιοποιήσουμε και στη συνέχεια. Θα αναπτύξουμε σταδιακά μια εφαρμογή με την οποία θα καθοδηγήσουμε ένα ρομπότ τύπου Lego Mindstorms μέσω του κινητού μας τηλεφώνου.

#### Designer

Βήμα 1 Σχεδίαση της εφαρμογής

Η εφαρμογή μας θα αποτελείται από 3 διαφορετικές οθόνες, οι οποίες θα αντιστοιχούν στις διαφορετικές λειτουργίες (μενού, φωνητική καθοδήγηση και τηλεχειρισμός).

Η τελική μορφή της εφαρμογής όταν ολοκληρώσουμε τη σχεδίαση της πρώτης οθόνης θα είναι η ακόλουθη:

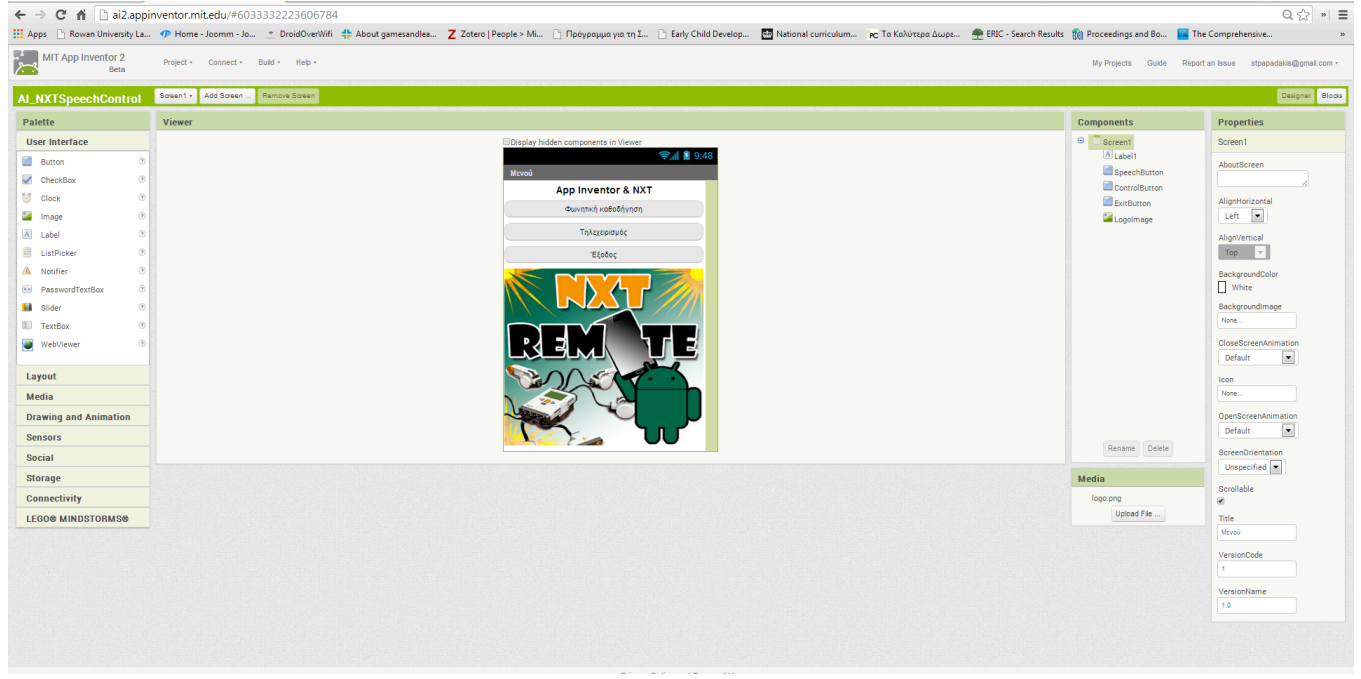

Όπως φαίνεται στο σχήμα, η σχεδίαση της εφαρμογής είναι αρκετά απλή. Ουσιαστικά αποτελείται μόνο από μια ετικέτα, τρία κουμπιά και μια εικόνα. Η ετικέτα απλά θα περιέχει ένα μήνυμα της μορφής «App Inventor & NXT», προκειμένου να ενημερώνει τον χρήστη για τον σκοπό λειτουργίας της. Τα τρία κουμπιά θα εκτελούν τρεις διακριτές λειτουργίες: καθοδήγηση του ρομπότ μέσω φωνητικών εντολών, καθοδήγηση του ρομπότ μέσω τηλεχειρισμού και τέλος ένα κουμπί θα τερματίζει την εφαρμογή.

# Γενικό Λύκειο Κρουσώνα - Σχολικό έτος 2013 -2014 Εκπαιδευτικός: Παπαδάκης Σταμάτης Στον πίνακα που ακολουθεί φαίνονται τα αντικείμενα μαζί με τις επιθυμητές ιδιότητές τους.

| Τύπος συστατικού | Ομάδα παλέτας  | Όνομα συστατικού | Μεταβολή ιδιοτήτων        |
|------------------|----------------|------------------|---------------------------|
| Screen1          | -              | Screen1          | Icon: logo.png            |
|                  |                |                  | Title: Μενού              |
|                  |                |                  | About: Έλεγχος ρομπότ     |
| Label            | User interface | lbl_message      | Text: App Inventor & NXT  |
|                  |                |                  | FontBold:Nai              |
| Button           | User interface | SpeechButton     | Text: Φωνητική καθοδήγηση |
|                  |                |                  | Shape: Rounded            |
| Button           | User interface | ControlButton    | Text: Τηλεχειρισμός       |
|                  |                |                  | Shape: Rounded            |
| Button           | User interface | ExitButton       | Text: Έξοδος              |
|                  |                |                  | Shape: Rounded            |

Προκειμένου να εισάγουμε μια δεύτερη οθόνη στην εφαρμογή μας, αρκεί απλά να πατήσουμε το κουμπί με τίτλο Add Screen... και στο αναδυόμενο παράθυρο που θα εμφανιστεί να πληκτρολογήσουμε το όνομα της επιλογής μας και να πατήσουμε το κουμπί οκ.

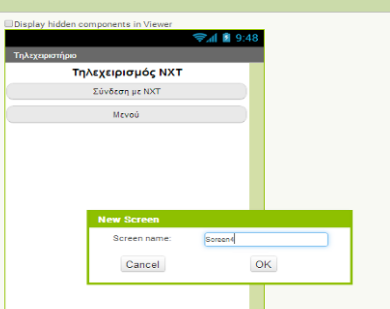

Η τελική μορφή της εφαρμογής όταν ολοκληρώσουμε τη σχεδίαση της δεύτερης οθόνης θα είναι η ακόλουθη:

| I_NXTSpeechControl       | Sozen2 • Add Sozen Remove Sozen                                                                                                    |                      |                                 |
|--------------------------|----------------------------------------------------------------------------------------------------|----------------------|---------------------------------|
|                          |                                                                                                    |                      | Designer Blod                   |
| Palette                  | Viewer                                                                                                    | Components           | Properties                      |
| User Interface           | Display hidden components in Viewer                                                                                                    | Screen2              | Screen2                         |
| Button ®                 | S48                                                                                                    | Label1               | AboutScreen                     |
| CheckBox 🛞               |                                                                                                    | VerticalArrangement1 | 6                               |
| Clock ()                 | The Acceptor and Acceptor and A | MenuButton           | AlignHorizontal                 |
| Mage (*                  |                                                                                                    | NxtDrive1            | Left                            |
| A Label ()               | meed                                                                                                    | NxtUltrasonicSensor1 | AlignVertical                   |
| ListPicker ()            |                                                                                                    | A Notifier1          | Top 💌                           |
| Notifier DesewordTextBox |                                                                                                    |                      | BackgroundColor<br>White        |
| Slider (*                |                                                                                                    |                      | Backgroundimage                 |
| TextBox (*)              |                                                                                                    |                      | None                            |
| WebViewer ®              |                                                                                                    |                      | CloseScreenAnimation<br>Default |
| Layout                   |                                                                                                    |                      | OpenScreenAnimation             |
| Media                    |                                                                                                    |                      | Default                         |
| Drawing and Animation    |                                                                                                    |                      | ScreenOrientation               |
| Sensors                  |                                                                                                    | Destroy Delate       | Unspecified                     |
| Social                   | Non-visible components                                                                                                    | Rename Delete        | Scrollable                      |
| Storage                  |                                                                                                    | Media                | Title                           |
| Connectivity             | NxtDrive1 BluetoothClient1 NxtUtrasonicBensor1 Notifier1                                                                                                    | logo.png             | Τηλεχαριστήριο                  |
| LEGO® MINDSTORMS®        |                                                                                                    | Upload File          |                                 |

Όπως φαίνεται στο σχήμα, η σχεδίαση της εφαρμογής είναι αρκετά απλή. Ουσιαστικά αποτελείται μόνο από μια ετικέτα, και 2 κουμπιά. Η ετικέτα απλά θα περιέχει ένα μήνυμα της μορφής «Τηλεχειρισμός NXT», προκειμένου να ενημερώνει το χρήστη για το σκοπό λειτουργίας της. Τα 2 κουμπιά (ConnectListPicker & Button) θα εκτελούν

2 διακριτές λειτουργίες: καθοδήγηση του ρομπότ μέσω τηλεχειρισμού, και το άλλο κουμπί θα μας επιστρέφει στο αρχικό μενού.

| Τύπος συστατικού | Ομάδα παλέτας  | Όνομα συστατικού  | Μεταβολή ιδιοτήτων      |
|------------------|----------------|-------------------|-------------------------|
| Screen1          | -              | Screen2           | Title: Τηλεχειριστήριο  |
| Label            | User interface | Label1            | Text: Τηλεχειρισμός ΝΧΤ |
|                  |                |                   | FontBold:Nai            |
| ListPicker       | User interface | ConnectListPicker | Text: Σύνδεση με ΝΧΤ    |
|                  |                |                   | Shape: Rounded          |
| Button           | User interface | MenuButton        | Text: Μενού             |
|                  |                |                   | Shape: Rounded          |

Στον πίνακα που ακολουθεί φαίνονται τα αντικείμενα μαζί με τις επιθυμητές ιδιότητες τους.

Στην πραγματικότητα, η σχεδίαση της οθόνης είναι λίγο πιο σύνθετη διότι μας χρειάζονται και τα χειριστήρια καθοδήγησης του ρομπότ. Απλά αρχικά δεν φαίνονται διότι έχουμε ορίσει να μην είναι ορατά, διότι έχει νόημα να εμφανίζονται στην οθόνη του χρήστη, μόνο όταν έχει επιτευχθεί επιτυχής σύνδεση με το ρομπότ.

Στο σημείο αυτό να αναφέρουμε ότι όταν Θέλουμε τα «αόρατα» στοιχεία να εμφανίζονται στη σχεδίαση της εφαρμογής μας, αρκεί απλά να επιλέξουμε το checkbox με τίτλο «Display hidden components in Viewer».

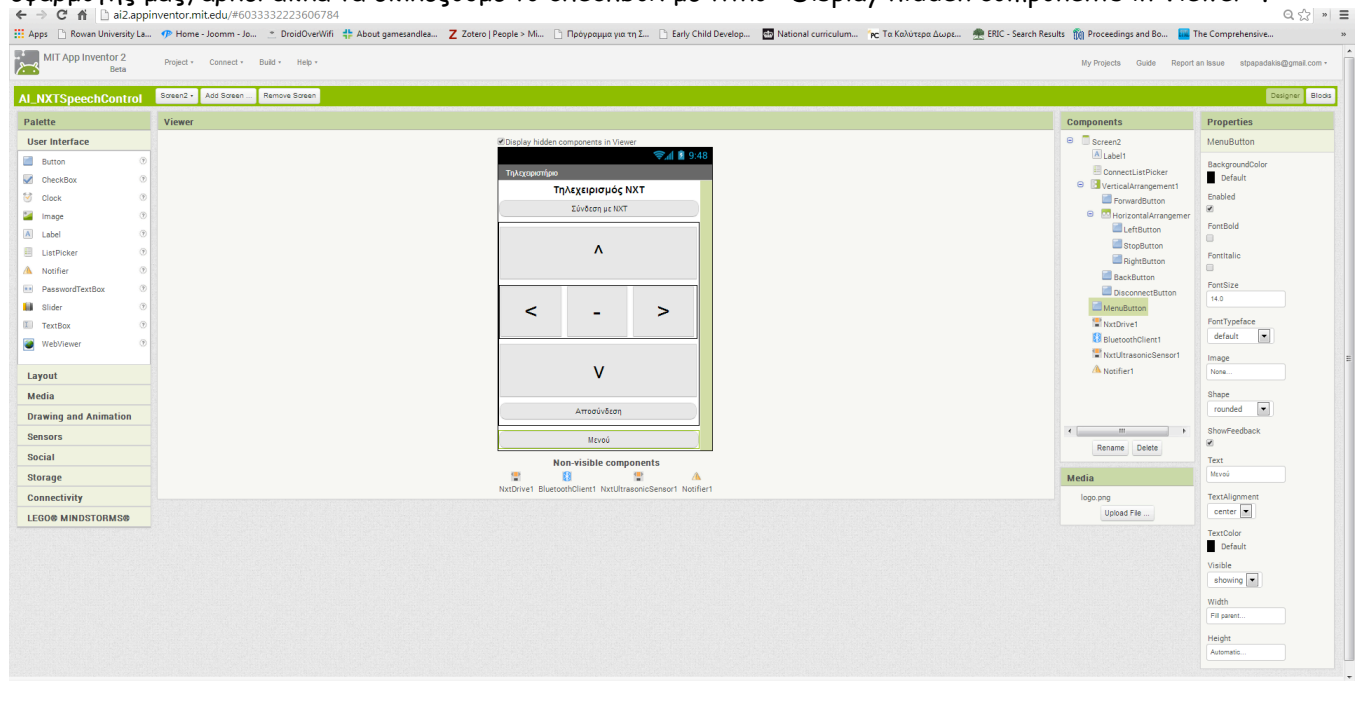

#### Στον πίνακα που ακολουθεί φαίνονται τα αντικείμενα μαζί με τις επιθυμητές ιδιότητές τους.

| Τύπος συστατικού     | Ομάδα παλέτας  | Όνομα συστατικού        | Μεταβολή ιδιοτήτων |
|----------------------|----------------|-------------------------|--------------------|
| Vertical Arrangement | Layout         | VerticalArrangement1    |                    |
| Button               | User Interface | ForwardButton           | Font size: 40      |
|                      |                |                         | Text: ^            |
| Horrizontal          | Layout         | HorrizontalArrangement1 |                    |
| Arrangement          |                |                         |                    |
| Button               | User Interface | LeftButton              | Font size: 40      |
|                      |                |                         | Text: <            |
| Button               | User Interface | StopButton              | Font size: 40      |
|                      |                |                         | Text: -            |
| Button               | User Interface | RightButton             | Font size: 40      |

Γενικό Λύκειο Κρουσώνα - Σχολικό έτος 2013 -2014 Εκπαιδευτικός: Παπαδάκης Σταμάτης

|        |                |                  | Text: >          |
|--------|----------------|------------------|------------------|
| Button | User Interface | BackButton       | Font size: 40    |
|        |                |                  | Text: v          |
| Button | User Interface | DisconnectButton | Font size: 14    |
|        |                |                  | Text: Αποσύνδεση |

Εκτός αυτών των αντικειμένων που σχετίζονται με τη διεπαφή της εφαρμογής, υπάρχουν και τέσσερα άλλα στοιχεία (components) τα οποία πρέπει να τα εισάγουμε και τα οποία δε θα εμφανιστούν στη διεπαφή αλλά είναι απαραίτητα για την επικοινωνία με το NXT. Τα στοιχεία αυτά είναι τα ακόλουθα:

| Τύπος συστατικού    | Ομάδα παλέτας  | Όνομα συστατικού     | Μεταβολή ιδιοτήτων |
|---------------------|----------------|----------------------|--------------------|
| NxtDrive            | Lego           | NxtDrive1            |                    |
|                     | Mindstorms     |                      |                    |
| BluetoothClient     | Connectivity   | BluetoothClient1     |                    |
| NxtUltraSonicSensor | Lego           | NxtUltraSonicSensor1 |                    |
|                     | Mindstorms     |                      |                    |
| Notifier            | User Interface | Notifier1            |                    |

# Με παρόμοιο τρόπο, θα δημιουργήσουμε μια νέα (τρίτη) οθόνη η οποία θα έχει την ακόλουθη μορφή όταν ολοκληρωθεί η σχεδίαση της:

| ← → C ⋒ 🗅 ai2.appin          | ventor.mit.edu/#6033332223606784                                                                                                    |                                          | Q☆ » ≡                           |
|------------------------------|----------------------------------------------------------------------------------------------------|------------------------------------------|----------------------------------|
| 👯 Apps 📄 Rowan University La | 🐢 Home - Joomm - Jo 🝸 DroidOverWifi 🛟 About gamesandlea Z Zotero   People > Mi 🗅 Πρόγραμμα για τη Σ 🕒 Early Child Develop 🔠 National curriculum κ Τα Καλύτερα Δωριε 🌺 ERIC - Search Results | 👔 Proceedings and Bo 🔤 The               | Comprehensive »                  |
| MIT App Inventor 2<br>Beta   | Project · Connect · Build · Holp ·                                                                                                    | My Projects Guide Report :               | in Issue stpapadakis@gmail.com + |
| AI_NXTSpeechControl          | Soreen] • Add Soreen Remove Soreen                                                                                                    |                                          | Designer Blocks                  |
| Palette                      | Viewer                                                                                                    | Components                               | Properties                       |
| User Interface               | Display hidden components in Viewer                                                                                                    | ⊖ □ Screen3                              | Screen3                          |
| Button (*)                   | <b>₹</b> 948                                                                                                    | A Label1                                 | AboutScreen                      |
| CheckBox 🛞                   | @writes't regold/wool                                                                                                    | ConnectListPicker HorizontalArrangement1 |                                  |
| Clock (9                     | emotinity reasonity of                                                                                                    | CommandButton                            | AlignHorizontal                  |
| image 🕐                      | 2014001                                                                                                    | A Label2                                 | Left 💌                           |
| A Label (9                   | Dilate Urashi                                                                                                    | DisconnectButton                         | AlignVertical                    |
| ListPicker ®                 | Αποσύνδεση                                                                                                    | NxtDrive1                                | Тор 👻                            |
| A Notifier ®                 | Mexed                                                                                                    | BluetoothClient1                         | BackgroundColor                  |
| PasswordTextBox (*)          |                                                                                                    | SpeechRecognizer1                        | White                            |
| Slider (*                    |                                                                                                    | NxtDirectCommands1                       | Backgroundimage                  |
| U TextBox ()                 |                                                                                                    | NxtUltrasonicSensor1                     | olare Development allowed as     |
| WebViewer ()                 |                                                                                                    | A Notifier1                              | Default                          |
| Layout                       |                                                                                                    |                                          | OpenScreenAnimation              |
| Media                        |                                                                                                    |                                          | Default                          |
| Drawing and Animation        |                                                                                                    |                                          | ScreenOrientation                |
| Sensors                      |                                                                                                    | · · · · · ·                              | Unspecified 💌                    |
| Social                       | Non-visible components                                                                                                    | Rename Delete                            | Scrollable                       |
| Storage                      |                                                                                                    | Media                                    | Title                            |
| Connectivity                 | NxtDrive1 BluetoothCllent1 SpeechRecognizer1 NxtDirectCommands1 NxtUlrasonicSensor1 Clock1 Notifier1                                                                                        | logo.png                                 | Φωνητική καθοδήγηση              |
| LEGO® MINDSTORMS®            |                                                                                                    | Upload File                              |                                  |
|                              |                                                                                                    |                                          |                                  |
|                              |                                                                                                    |                                          |                                  |
|                              |                                                                                                    |                                          |                                  |
|                              |                                                                                                    |                                          |                                  |
|                              |                                                                                                    |                                          |                                  |
|                              |                                                                                                    |                                          |                                  |
|                              |                                                                                                    |                                          |                                  |
|                              | Privacy Policy and Terms of Use                                                                                                    |                                          |                                  |

Και σε αυτή την οθόνη η σχεδίαση είναι αρκετά απλή, διότι αποτελείται μόνο από δυο ετικέτες και τέσσερα κουμπιά και μια σειρά από διάφορα αντικείμενα, τα οποία δεν εμφανίζονται και δεν επηρεάζουν τη διεπαφή χρήστη.

Στον πίνακα που ακολουθεί φαίνονται τα αντικείμενα μαζί με τις επιθυμητές ιδιότητές τους.

| Τύπος συστατικού | Ομάδα παλέτας  | Όνομα συστατικού        | Μεταβολή ιδιοτήτων         |
|------------------|----------------|-------------------------|----------------------------|
| Screen1          | -              | Screen3                 | Title: Φωνητική καθοδήγηση |
| Label            | User interface | Label1                  | Text: Φωνητική καθοδήγηση  |
| ListPicker       | User interface | ConnectListPicker       | Shape: rounded             |
| Horrizontal      | Layout         | HorrizontalArrangement1 |                            |
| Arrangement      |                |                         |                            |

Γενικό Λύκειο Κρουσώνα - Σχολικό έτος 2013 -2014 Εκπαιδευτικός: Παπαδάκης Σταμάτης

| Button | User Interface | CommandButton    | Text: Δώσε εντολή |
|--------|----------------|------------------|-------------------|
| Label  | User interface | Label2           | Text:             |
| Button | User Interface | DisconnectButton | Font size: 14     |
|        |                |                  | Text: Αποσύνδεση  |
| Button | User Interface | MenuButton       | Text: Μενού       |

Εκτός αυτών των αντικειμένων που σχετίζονται με τη διεπαφή της εφαρμογής, υπάρχουν και τέσσερα άλλα στοιχεία (components) τα οποία πρέπει να τα εισάγουμε και τα οποία δε θα εμφανιστούν στη διεπαφή αλλά είναι απαραίτητα για την ορθή λειτουργίας της. Τα στοιχεία αυτά είναι τα ακόλουθα:

| Τύπος συστατικού    | Ομάδα παλέτας  | Όνομα συστατικού     | Μεταβολή ιδιοτήτων  |
|---------------------|----------------|----------------------|---------------------|
| NxtDrive            | Lego           | NxtDrive1            |                     |
|                     | Mindstorms     |                      |                     |
| BluetoothClient     | Connectivity   | BluetoothClient1     |                     |
| NxtUltraSonicSensor | Lego           | NxtUltraSonicSensor1 |                     |
|                     | Mindstorms     |                      |                     |
| Notifier            | User Interface | Notifier1            |                     |
| SpeechRecognizer    | Media          | SpeechRecognizer1    |                     |
| NxtDirectCommands   | Lego           | NxtDirectCommands1   |                     |
|                     | Mindstorms     |                      |                     |
| NxtUltraSonicSensor | Lego           | NxtUltraSonicSensor1 |                     |
|                     | Mindstorms     |                      |                     |
| Clock               | User Interface | Clock1               | TimerInterval: 1000 |

#### **Blocks**

Στη συνέχεια, θα δούμε τον κώδικα που πρέπει να ενσωματώσουμε στην εφαρμογή μας, προκειμένου να είναι λειτουργική και να αποκρίνεται στα συμβάντα του χρήστη.

## Κώδικας οθόνης1

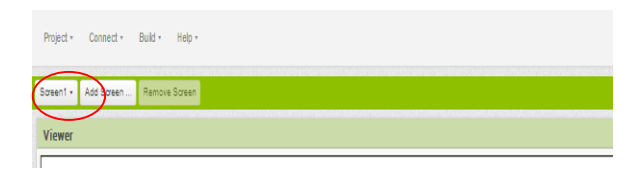

## Ο κώδικας είναι πολύ απλός.

| when ControlButton .Click                       |
|-------------------------------------------------|
| do open another screen screenName 🔰 * Screen2 * |
|                                                 |
| when ExitButton .Click                          |
| do close application                            |
|                                                 |
| when SpeechButton .Click                        |
| do open another screen screenName 🔰 * Screen3 * |

- Όταν ο χρήστης πατήσει το κουμπί με τίτλο «Τηλεχειρισμός» ενεργοποιείται το συμβάν when ControlButton.click και η εφαρμογή θα μεταβεί στην οθόνη 2, στην οποία βρίσκονται τα χειριστήρια για την καθοδήγηση με τον κλασικό τηλεχειρισμό.
- Όταν ο χρήστης πατήσει το κουμπί με τίτλο «Έξοδος» ενεργοποιείται το συμβάν when ExitButton.click και η εφαρμογή μέσω της εντολής close application θα τερματιστεί.
- Όταν ο χρήστης πατήσει το κουμπί με τίτλο «Φωνητική καθοδήγηση» ενεργοποιείται το συμβάν when SpeechButton.click και η εφαρμογή θα μεταβεί στην οθόνη 3, στην οποία βρίσκονται τα χειριστήρια για τη φωνητική καθοδήγηση.

## Κώδικας οθόνης2

Οι εντολές που φαίνονται παρακάτω, κινούν το ρομπότ στην κατεύθυνση που επιθυμεί ο χειριστής του.

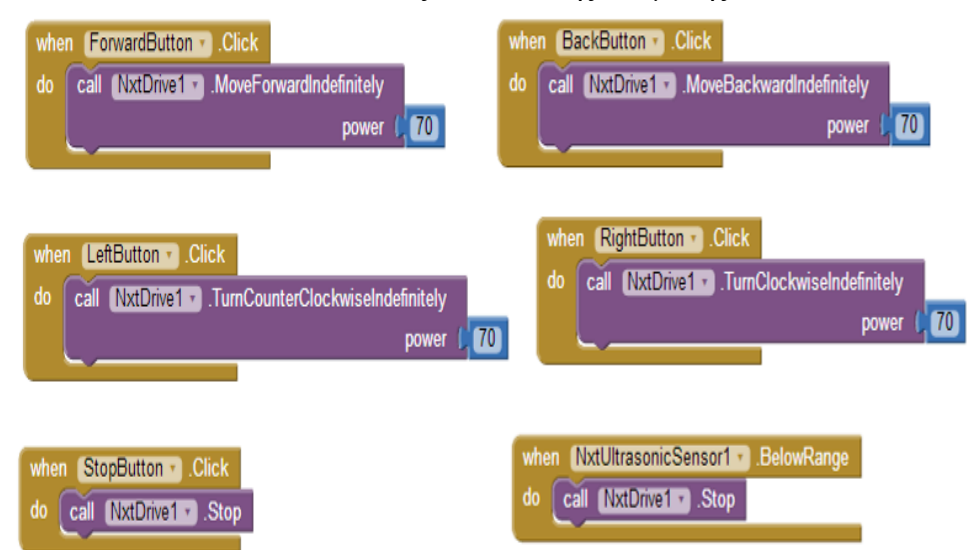

Ο χρήστης μπορεί να ρυθμίσει την ταχύτητα κίνησης των τροχών τοποθετώντας μια τιμή της επιλογής του στην τιμή power [0..100].

Το συμβάν NxtUltrasonicSensor1.BelowRange ενεργοποιείται όταν ο αισθητήρας του ρομπότ αντιληφθεί κάποιο εμπόδιο, οπότε δίνει εντολή να σταματήσει η κίνηση του ρομπότ. (Σημείωση: Η default απόσταση του BelawRange είναι 30cm).

Η εντολή που φαίνεται παρακάτω, απενεργοποιεί τη σύνδεση Bluetooth και οδηγεί το χρήστη στην οθόνη1, δηλαδή στην αρχική οθόνη μενού

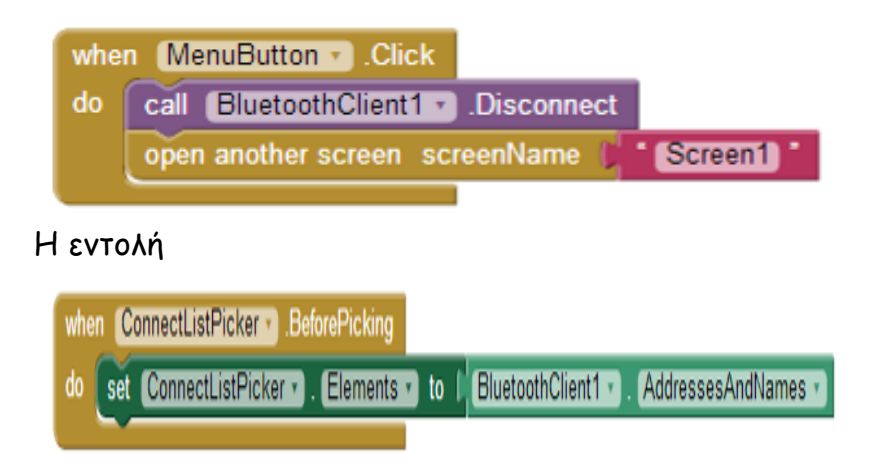

γεμίζει τη λίστα με τις συσκευές Bluetooth (NXT) που μπορούμε να επιλέξουμε για να συνδεθεί η φορητή μας συσκευή.

Η εντολή

| whe | n Con | nectListPicker 🔹 .AfterPicking                         |
|-----|-------|--------------------------------------------------------|
| do  | 🚺 if  | Connect                                                |
|     |       | address ConnectListPicker . Selection .                |
|     | then  | set ConnectListPicker • . Visible • to I false •       |
|     |       | set VerticalArrangement1 • . Visible • to I true •     |
|     |       |                                                        |
|     | else  | call Notifier1 . ShowAlert                             |
|     |       | notice レ 🕻 Δεν είναι δυνατή η σύνδεση μέσω Bluetooth 🍡 |
|     |       |                                                        |

αναζητά τις διαθέσιμες συνδέσεις Bluetooth. Ο χρήστης επιλέγει τη διεύθυνση που επιθυμεί και αντιστοιχεί στο ρομπότ και στη συνέχεια απενεργοποιείται η δυνατότητα αυτή, προκειμένου ο χρήστης ασυναίσθητα να μην επιλέξει κάποια άλλη σύνδεση. Σε περίπτωση που δεν επιτευχθεί η σύνδεση, η εφαρμογή ενημερώνει το χρήστη με κατάλληλο μήνυμα.

# Η εντολή

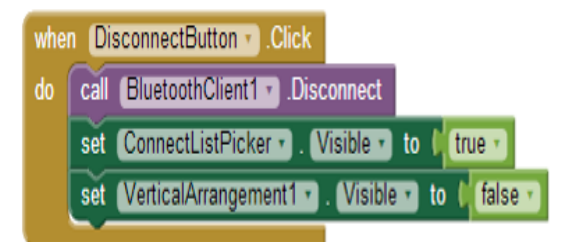

κλείνει την ενεργή σύνδεση Bluetooth και ενεργοποιεί εκ νέου τη δυνατότητα επιλογής νέας σύνδεσης.

# Κώδικας οθόνης3

Η εντολή

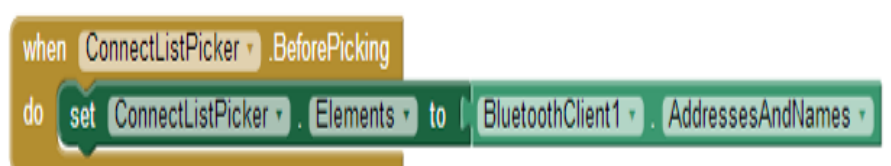

γεμίζει τη λίστα με τις συσκευές Bluetooth (NXT) που μπορούμε να επιλέξουμε για να συνδεθεί η φορητή μας συσκευή.

Με την ακολουθία εντολών:

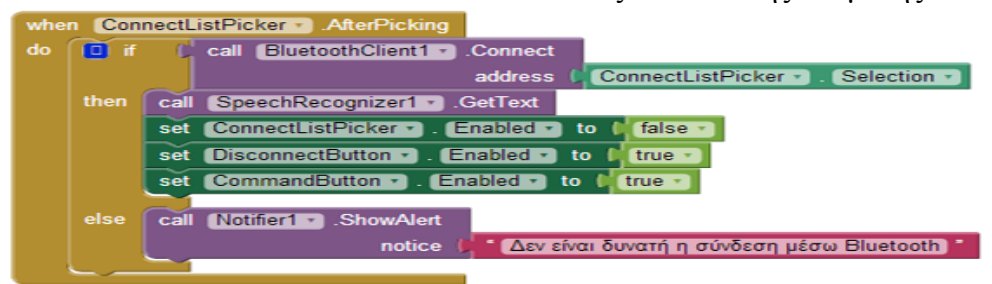

ο χρήστης επιλέγει τη διεύθυνση που επιθυμεί και αντιστοιχεί στο ρομπότ και στη συνέχεια απενεργοποιείται η δυνατότητα αυτή, προκειμένου ο χρήστης ασυναίσθητα να μην επιλέξει κάποια άλλη σύνδεση. Η διαδικασία SpeechRecognizer1.GetText περιμένει από τον χρήστη να του δώσει την φωνητική εντολή. Η εφαρμογή «ακούει» τις εντολές go, left, right και stop. Σε περίπτωση που δεν επιτευχθεί η σύνδεση, η εφαρμογή ενημερώνει τον χρήστη με κατάλληλο μήνυμα.

## Το παρακάτω συμβάν

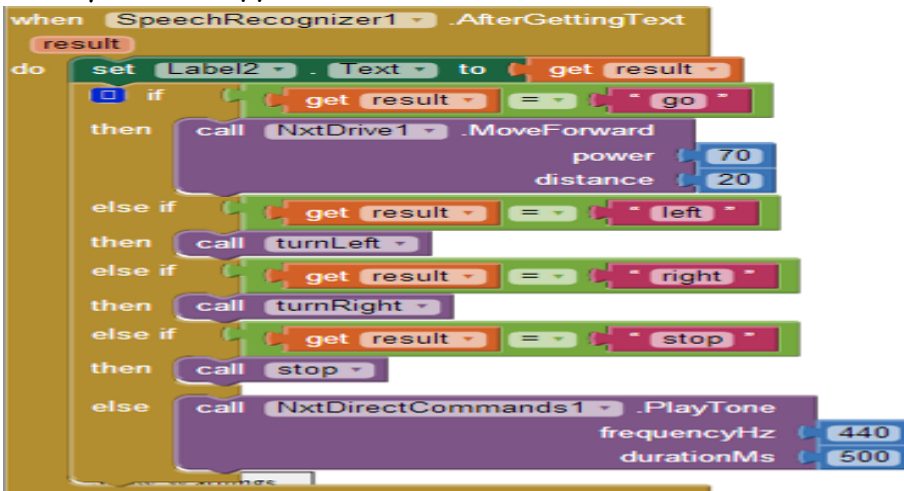

ενεργοποιείται αφότου ο χρήστης δώσει τη φωνητική εντολή και συμβαίνουν οι ακόλουθες ενέργειες: η εντολή εμφανίζεται στην οθόνη της φορητής συσκευής και στη συνέχεια ανάλογα με την εντολή καλείται και η κατάλληλη διαδικασία η οποία κινεί αναλόγως το ΝΧΤ.

Σε περίπτωση που η εντολή που έδωσε ο χρήστης δεν είναι στη λίστα των αναμενόμενων εντολών, το ρομπότ θα «παίξει» ένα χαρακτηριστικό ήχο.

Οι εντολές που ακολουθούν κινούν το ρομπότ δεξιά ή αριστερά.

|         | initialize global (startTime) to                                                                                                    |
|---------|----------------------------------------------------------------------------------------------------|
|         | to turnLeft                                                                                                    |
| do      | set global startTime • to 🚺 call Clock1 • .Now                                                                                                    |
|         | while test ( ) call Clock1 . Duration                                                                                                    |
|         | start   get global startTime •                                                                                                    |
|         | end ( call Clock1 • .Now                                                                                                    |
|         | do call [NxtDrive1 ] .TurnCounterClockwiseIndefinitely                                                                                                    |
|         | power ( 70                                                                                                    |
|         | and NetDrived Report                                                                                                    |
|         | can textDrive 1 . Stop                                                                                                    |
|         |                                                                                                    |
|         |                                                                                                    |
|         | to [turnRight]                                                                                                    |
| 0<br>do | to [turnRight]<br>set global startTime > to ( call Clock1 > .Now                                                                                                    |
| 0<br>do | to turnRight<br>set global startTime - to ( call Clock1 - Now<br>while test ( call Clock1 - Duration <                                                                                                    |
| do      | to turnRight<br>set global startTime • to ( call Clock1 • .Now<br>while test ( call Clock1 • .Duration<br>start , get global startTime •                                                                                           |
| do      | to turnRight<br>set global startTime • to ( call Clock1 • .Now<br>while test ( call Clock1 • .Duration<br>start get global startTime •<br>end call Clock1 • .Now                                                                   |
| do      | to turnRight<br>set global startTime to call Clock1 .Now<br>while test call Clock1 .Duration<br>start get global startTime -<br>end call Clock1 .Now<br>do call NxtDrive1 .TurnClockwiseIndefinitely                               |
| do      | to turnRight<br>set global startTime • to ( call Clock1 • .Now<br>while test ( call Clock1 • .Duration<br>start   get global startTime •<br>end call Clock1 • .Now<br>do call NxtDrive1 • .TurnClockwiseIndefinitely<br>power [70] |
| do      | to turnRight<br>set global startTime • to ( call Clock1 • .Now<br>while test ( call Clock1 • .Duration<br>start   get global startTime •<br>end call Clock1 • .Now<br>do call NxtDrive1 • .TurnClockwiseIndefinitely<br>power 70   |

Ο λόγος που χρησιμοποιείται και στις 2 κινήσεις, η εντολή όσο, είναι διότι διαφορετικά το ρομπότ θα γυρνούσε συνέχεια αριστερά ή δεξιά. Ωστόσο εμείς θέλουμε απλά να γυρίσει δεξιά ή αριστερά και μετά να σταματήσει περιμένοντας την επόμενη εντολή.

#### Η εντολή

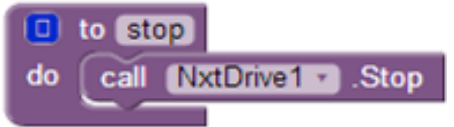

σταματάει την κίνηση του ρομπότ.

## Η εντολή

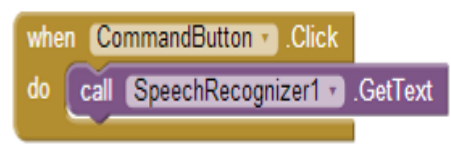

ενεργοποιείται όταν ο χρήστης πατήσει το κουμπί με τίτλο «Δώσε εντολή» και ουσιαστικά περιμένει η εφαρμογή από το χρήστη να δώσει μια φωνητική εντολή.

#### Η εντολή

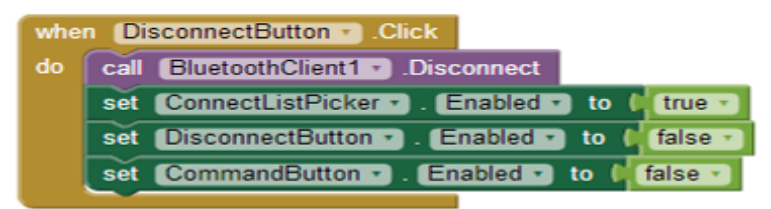

κλείνει την ενεργή σύνδεση Bluetooth και ενεργοποιεί εκ νέου τη δυνατότητα επιλογής νέας σύνδεσης.

Η εντολή που φαίνεται παρακάτω, απενεργοποιεί τη σύνδεση Bluetooth και οδηγεί το χρήστη στην οθόνη1, δηλαδή στην αρχική οθόνη μενού.

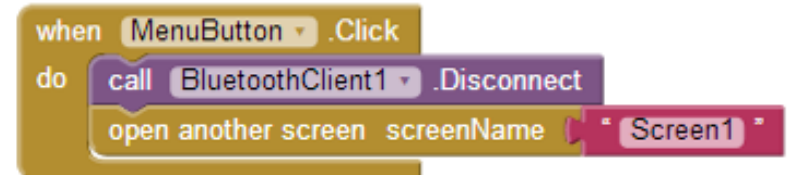

# Ερωτήσεις για προβληματισμό - περαιτέρω διευκρίνηση

1. Προσπαθήστε να τοποθετήσετε στη 2η οθόνη της εφαρμογής ένα χειριστήριο ταχύτητας ώστε ο χρήστης να ρυθμίζει κατά βούληση την ταχύτητα ώστε το ρομπότ να μην κινείται με την προκαθορισμένη ταχύτητα 70.

2. Στην 3η οθόνη, φροντίζουμε το ρομπότ να μη γυρίζει συνέχεια αριστερά ή δεξιά με την χρήση μιας εντολής ΟΣΟ. Απλά αλλά κάνει μια μικρή στροφή με δύναμη 70 για 325 milliseconds.

Ωστόσο η λύση θα μπορούσε να γίνει πιο έξυπνη με την χρήση μόνο ενός μετρητή (timer). Μπορείτε να σκεφτείτε πως θα υλοποιηθεί;

Υπόδειξη: Χρησιμοποιείστε έναν μετρητή και ενεργοποιείστε το μοτέρ του ρομπότ. Στη συνέχεια φροντίστε ώστε με το που θα σταματάει ο μετρητής θα σταματάει και το μοτέρ.

3. Πειραματιστείτε με τα events BelowRange, WithinRange, και AboveRange προκειμένου να εμπλουτίσετε τη λειτουργικότητα της εφαρμογής σας και την αίσθηση χώρου του ρομπότ.